## Pedido de Esclarecimento nº 1 Edital SEDESE/SUBIPTER Nº 01/2025

## **QUESTIONAMENTO:**

Venho por meio desta, esclarecer uma dúvida, eu acessei o SEI, para fazer o cadastro de usuário externo da instituição do qual eu represento. Fiz o cadastro de acordo com a print abaixo:

| GOVERNO DO ESTADO DE MINAS GERAIS |                                       |                       |
|-----------------------------------|---------------------------------------|-----------------------|
| sei!                              |                                       |                       |
| Cadastro de Usuário               | Externo                               |                       |
| Dados Cadastrais                  |                                       |                       |
| Nome do Representante:            |                                       | Estrangeiro           |
| Nome Social do Representante (opc | ional, identidade de gênero - Decretc | o nº 8.727/2016):     |
| CPF:                              | RG:                                   | Órgão Expedidor:      |
| Telefone Comercial:               | Telefone Celular:                     | Telefone Residencial: |
| Endereço Residencial:             |                                       |                       |
|                                   |                                       |                       |
| Complemento:                      |                                       | Bairro:               |
| País: Estado:<br>Brasil •         | Cidade:                               | CEP:                  |
|                                   |                                       |                       |

Ao terminar de preencher, foi encaminhado para uma outra página, que me informou que tenho que aguardar um e-mail para mim, para eu fazer o primeiro acesso. O e-mail, ainda não chegou.

Sendo assim, eu fui para o segundo passo, que pede para preencher o cadastro que segue em anexo, que é o termo de declaração de Concordância, que no qual eu tenho que enviar para um e-mail ou acessar os devidos links, de acordo com o print abaixo.

| 60                             | imento Econômico SEDE Cristiano Ozório Pereira Alcântara<br>Samuel Martins                                                                             |                                                                                                    | atendimentosei@desenvolvimento.mg.gov.br<br>cristiano.ozorio@desenvolvimento.mg.gov.br                    |  |
|--------------------------------|----------------------------------------------------------------------------------------------------|----------------------------------------------------------------------------------------------------|----------------------------------------------------------------------------------------------------|--|
| 61                             | vimento Integrado e Fóruns Regionais<br><b>EDIF</b>                                                                                                    | Claudio Fernando M. Souza<br>Sidney Oliveira Ferraz                                                                                                   | claudio.souza@desenvolvimento.mg.gov.br<br>informatica@desenvolvimento.mg.gov.br                          |  |
| 62 nvolvimento Social - SEDESE |                                                                                                    |                                                                                                    |                                                                                                    |  |
| 63                             | os Humanos – <b>SUBDH</b>                                                                                                    | Para liberação do cadastro de usuário externo referente a SEDESE, foi criado um formulário com o link abaixo, no qual o usuário externo pode mandar o |                                                                                                    |  |
| 64                             | imento Social - SEDESE - Material liberação por um administrador.<br>Iemia ao ar livre https://suporte.social.mg.gov.br/plugins/formcreator/front/form |                                                                                                    | liberação por um administrador.<br>s://suporte.social.mg.gov.br/plugins/formcreator/front/formdisplay.php |  |
| 65                             | imento Social - <b>SEDESE - Material</b><br><b>lemia ao ar livre</b>                                                                                   | Social - SEDESE - Material Alem disso, o formulario também pode ser acessado no site da SEDESE (http://social.mg.gov.br), no menu "A SEDESE" e "CAI   |                                                                                                    |  |
| 66                             | ) de Educação - SEE<br>IGINA 2 DESTA PLANILHA                                                                                                    | SEE CENTRAL - Belo Horizonte                                                                                                    | dadm.sei.usuarioexterno@educacao.mg.gov.br                                                                |  |
| 67                             | e Segurança Pública - <b>SEJUSP</b>                                                                                                    | Andressa Serpa Sales                                                                                                    | sei@seguranca.mg.gov.br                                                                                   |  |
|                                |                                                                                                    |                                                                                                    | 4 3                                                                                                    |  |
|                                | 😑 🛛 ADMINISTRADORES 🔻 Pág2 - REGIONAIS - SECRETARIA DE EDUCAÇÃO 👻 Pág1 - ADMINISTRADORES PMMG 👻 Pág3 - ÓRGÃOS Al < 🔶                                   |                                                                                                    |                                                                                                    |  |

Eu não estou conseguindo acessar os links.

Dessa forma, aguardo o seu retorno, para que eu consiga dar continuidade no cadastro. Desde já agradeço."

## **ESCLARECIMENTO**

Prezados, boa tarde.

Para dar andamento à liberação do cadastro, gentileza acessar o link: https://suporte.social.mg.gov.br/plugins/formcreator/front/formdisplay.php?id=18

Na tela de abertura de chamado para liberação de usuário externo, na pergunta "Prosseguir? " Clique em "Sim" e no "Passo 1 - Formulário digital para cadastro no SEI! MG." Na pergunta "O formulário já foi preenchido e enviado?" Clique em "Sim".

Gentileza dar continuidade à liberação de usuário a partir do passo "Dados do Solicitante".

Em caso de dúvidas encaminhamos em anexo o manual de cadastro de usuário externo, ou entre em contato através do telefone (31) 3916-7882.

Seguimos à disposição.

SEI INFORMA

Administração Sistema Eletrônico de Informação - SEI

Diretoria de Gestão Documental, Informação e Tecnologia

SEDESE

Observação:

O manual de cadastro de usuário externo citado no e-mail acima enviado pela equipe do "SEI INFORMA" está anexado na página do Edital SEDESE/SUBIPTER º 01/2025.